1. Entre desde la aplicación o en su navegador en la siguiente ruta <u>http://scadaigasamex.com.mx:8080/sag\_2.2/</u> e introduzca su usuario y contraseña.

| lga | asamex                  |
|-----|-------------------------|
|     | SAG 2.2                 |
|     | Usuario:<br>Contraseña: |
|     |                         |
|     |                         |
|     |                         |
|     |                         |

2. En la primera sección podrá asignar reportes:

| MENU SAG ≓            | Igasamex(                 | 💄 Administrador del Sistema (Administrador) 🛛 🕪 |
|-----------------------|---------------------------|-------------------------------------------------|
| 🗗 Asignar reportes    | 🖾 Asignar reportes        |                                                 |
| Reportes              | Informacion General       |                                                 |
| <b>L</b> a E. M. R.   | Periodo · · · Sistema ·   | ٣                                               |
| 🖨 Equipos de medición | Reporte -                 | ٣                                               |
| 📽 Usuarios            | Equipo -                  | ¥                                               |
| 🕩 Cerrar Sesion       | Usuario • Plan Anual •    | ٣                                               |
|                       |                           |                                                 |
|                       |                           |                                                 |
|                       |                           |                                                 |
|                       |                           |                                                 |
|                       |                           |                                                 |
|                       | Copyright © Igasamex 2019 |                                                 |

3. Primero seleccione el periodo, sistema, tipo de reporte, equipos asignados, al usuario que se le van a asignar los reportes y por último el plan anual, de esa forma podrá ver los periodos aplicados y el actual por aplicar.

| MENU SAG ≓            |              | lgasamex(                                                                                                    | 🐣 Administrador del Sistema (Administrador) 🛛 🕪 |
|-----------------------|--------------|----------------------------------------------------------------------------------------------------|-------------------------------------------------|
| 되 Asignar reportes    | 🔄 Asignar re | portes                                                                                                    |                                                 |
| Reportes              | Informacion  | General                                                                                                    |                                                 |
| <b>l</b> a E. M. R.   | Periodo      | Trimestral                                                                                                    | C. V. 🔻                                         |
| 🖨 Equipos de medición | Reporte      | FSIG-0&M-04B - Reporte de Inspección del Control de la Corrosión Aislamiento                                                                                                    | T                                               |
| 🚢 Usuarios            | Equipo       | Calibrador de detector de gas -> Sewering (SPE Duo)<br>Calibrador de medidor -> Prover (5 Roots)<br>Calibrador de presión -> Fluke (718 100G)                                                                                                    | î.                                              |
| G Cerrar Sesion       |              | Calibrador de presión y temperatura -> Beamex (MC6)<br>Calibrador de presión y temperatura -> Beamex (MC6)<br>Calibrador de temperatura -> Ametek (Jofra)<br>Calibrador de temperatura -> Ametek (Jofra)<br>Detector de cortos -> M.C. Miller (1200) |                                                 |
|                       | Usuario      | Aldo Erick Sánchez Esquivel   Plan Anual  2019                                                                                                    | •                                               |
|                       |              |                                                                                                    |                                                 |
|                       |              | Copyright © Igasamex 2019                                                                                                    |                                                 |

4. Seleccione el periodo a aplicar y asigne el reporte, el proceso puede demorar algunos segundos, no actualize la pagina.

| MENU SAG ≓            |                | Igasame)(                                                                                                    |                                                                                                  |                               |                               |                                    |  |  |  |  |
|-----------------------|----------------|----------------------------------------------------------------------------------------------------|--------------------------------------------------------------------------------------------------|-------------------------------|-------------------------------|------------------------------------|--|--|--|--|
| 🞜 Asignar reportes    | 🔄 Asignar re   | portes                                                                                                    |                                                                                                  |                               |                               |                                    |  |  |  |  |
| 🔲 Reportes            | Informacion    | General                                                                                                    |                                                                                                  |                               |                               |                                    |  |  |  |  |
| <b>le</b> E. M. R.    | Periodo        | Trimestral                                                                                                    | ▼ Sistema                                                                                        | Celulosa de Fibras Mer        | kicana, S. A. de C. V.        | τ                                  |  |  |  |  |
| 🖨 Equipos de medición | Reporte        | FSIG-0&M-04B - Reporte de Ins                                                                                                    | spección del Control de la Corr                                                                  | osión Aislamiento             |                               | ¥                                  |  |  |  |  |
| 📽 Usuarios            | Equipo         | Calibrador de detector de gas<br>Calibrador de medidor -> Prove<br>Calibrador de presión -> Fluke                                                                       | -> Sewering (SPE Duo)<br>er (5 Roots)<br>(718 100G)                                              |                               |                               | ^                                  |  |  |  |  |
| G Cerrar Sesion       |                | Calibrador de presión y temper<br>Calibrador de presión y temper<br>Calibrador de temperatura -> A<br>Calibrador de temperatura -> A<br>Detector de cortos -> M.C. Mill | ratura -> Beamex (MC6)<br>ratura -> Beamex (MC6)<br>metek (Jofra)<br>metek (Jofra)<br>ler (1200) |                               |                               |                                    |  |  |  |  |
|                       | Usuario        | Aldo Erick Sánchez Esquivel                                                                                                    |                                                                                                  | <ul> <li>Plan Anua</li> </ul> | l 2019-01-05                  | •                                  |  |  |  |  |
|                       | — Plan Anual ( | 2019-01-05)                                                                                                    |                                                                                                  |                               |                               |                                    |  |  |  |  |
|                       | 🛱 Trim         | estre 1 (Pendiente) 🔾                                                                                                    | 🛱 Trimestre 2 (Pendie                                                                            | nte) (                        | 🗄 Trimestre 3 (Pendiente)     | 🗄 Trimestre 4 (Pendiente)          |  |  |  |  |
|                       | Inicio: 20     | 19-01-05 Fin: 2019-04-04                                                                                                    | Inicio: 2019-04-05 Fin: 201                                                                      | 9-07-04 Inici                 | o: 2019-07-05 Fin: 2019-10-04 | Inicio: 2019-10-05 Fin: 2020-01-04 |  |  |  |  |
|                       |                |                                                                                                    |                                                                                                  | ✓ Asignar reportes            |                               |                                    |  |  |  |  |

5. En la segunda sección podrá dar seguimiento a los reportes.

| MENU SAG ≓          |                                                |               | 💄 Administrador del Sistema (Administrador) |                                |                                 |               |         |  |
|---------------------|------------------------------------------------|---------------|---------------------------------------------|--------------------------------|---------------------------------|---------------|---------|--|
| 🖬 Asignar reportes  | Todos los reportes                             |               |                                             |                                |                                 |               |         |  |
| Reportes            | Martin                                         |               |                                             |                                |                                 |               |         |  |
| Mar E. M. R.        | mostrar 10 ¢ registros                         | <b>^</b> 1    | <b>*</b>                                    |                                |                                 | Busca         | n       |  |
|                     | EMR                                            | Тіро          | Reporte                                     | Asignado                       | Fecha Aplicacion                | Estatus       | Acción  |  |
| Equipos de medición | Merigas Norte, S.A. de C.V.                    | Interconexion | Control de Corrosión Atmosférica            | Victor Hugo Rosado<br>Monroy   | Del 2018-12-02<br>al 2019-03-01 | Rechazado     | •       |  |
| Usuarios            | Celulosa de Fibras Mexicana, S. A.<br>de C. V. | Interconexion | Control de Corrosión Atmosférica            | Karel Cruz Hernandez           | Del 2019-01-05<br>al 2019-04-04 | 🖒 Revizado    | ♥ 🛛 🛛 🛇 |  |
| Cerrar Sesion       | Celulosa de Fibras Mexicanas, S.A<br>de C.V.   | Cliente       | Control de Corrosión Atmosférica            | Karel Cruz Hernandez           | Del 2019-01-05<br>al 2019-04-04 | 🖒 Revizado    | ♥ 🛛 🛛 🕄 |  |
|                     | Celulosa de Fibras Mexicana, S. A.<br>de C. V. | Interconexion | Control de Corrosión Atmosférica            | Aldo Erick Sánchez<br>Esquivel | Del 2019-01-05<br>al 2019-04-04 | -🖺 Realizado  | ♥ 🛛 🛛 🛛 |  |
|                     | Barcel, S.A. De C.V.                           | Cliente       | Control de Corrosión Atmosférica            | Victor Hugo Rosado<br>Monroy   | Del 2018-12-02<br>al 2019-03-01 | - Realizado   | ♥ 🛛 🔿 ⊗ |  |
|                     | Harinera De Yucatan, S.A. De C.V.              | Cliente       | Control de Corrosión Atmosférica            | Victor Hugo Rosado<br>Monroy   | Del 2018-12-02<br>al 2019-03-01 | -🖺 Realizado  | ♥ 🛛 🛛 🛇 |  |
|                     | Rotoplas, S.A. De C.V.                         | Cliente       | Control de Corrosión Atmosférica            | Victor Hugo Rosado<br>Monroy   | Del 2018-12-02<br>al 2019-03-01 | -🚡 Realizado  | ♥ 🛛 🛛 🛞 |  |
|                     | Productora Nacional De Huevo, S.A<br>de C.V.   | Cliente       | Control de Corrosión Atmosférica            | Victor Hugo Rosado<br>Monroy   | Del 2018-12-02<br>al 2019-03-01 | - 🕈 Realizado | ♥ 🛛 🔗 😣 |  |
|                     | Celulosa de Fibras Mexicana, S. A.<br>de C. V. | Interconexion | Patrullaje del Sistema                      | Aldo Erick Sánchez<br>Esquivel | Del 2019-01-05<br>al 2019-02-04 | 🐞 Autorizado  |         |  |
|                     | Conceptos Energéticos Mexicanos,               | Interconexion | Control de Corrosión Atmosférica            | Jesus Baldenegro Ayala         | Del 2019-01-02                  | 🕒 Asignado    |         |  |

6. Para ver la ubicación donde fue generado el reporte presione el botón 오

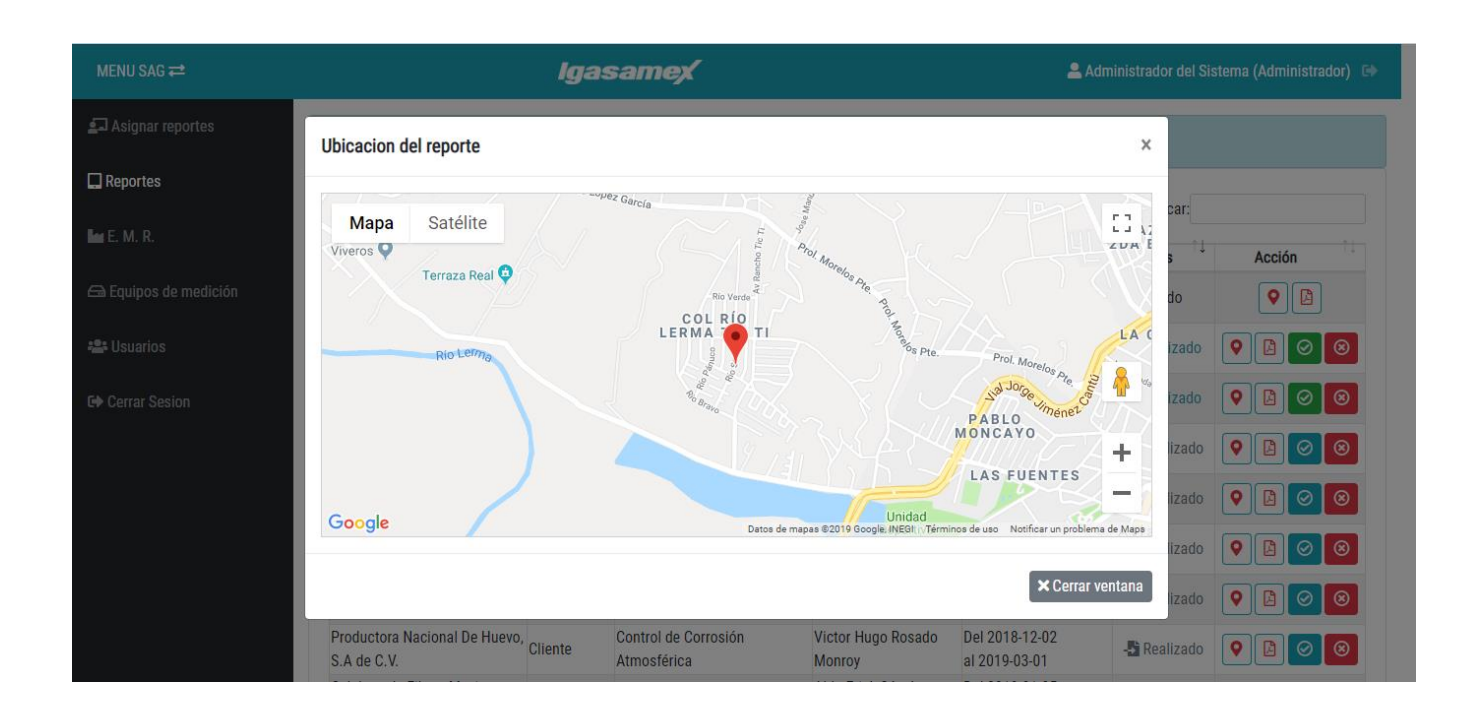

## 7. Para marcar un reporte como **REVISADO** presione el botón 🥝 y confirme.

| Merigas Norte, S.A. de C.V.                    | 127.0.0.1 dice                                             |                                |          | 2018-12-02<br>019-03-01         | Rechazado   |  |
|------------------------------------------------|------------------------------------------------------------|--------------------------------|----------|---------------------------------|-------------|--|
| Celulosa de Fibras Mexicana<br>S. A. de C. V.  | ¿Desea marcar como REVISADO este<br>Sus datos se guardaran | reporte?                       |          | 2019-01-05<br>019-04-04         | 🖒 Revizado  |  |
| Celulosa de Fibras Mexicana<br>S.A de C.V.     |                                                            | Aceptar                        | Cancelar | 2019-01-05<br>019-04-04         | 🖒 Revizado  |  |
| Celulosa de Fibras Mexicana,<br>S. A. de C. V. | Interconexion Control de Corro<br>Atmosférica              | osión Aldo Erick S<br>Esquivel | ánchez E | Del 2019-01-05<br>al 2019-04-04 | - Realizado |  |

## 8. Para marcar un reporte como **AUTORIZADO** presione el botón *y* confirme.

| Merigas Norte, S.A. de C.V.                    | 127.0.0.1 dice                                                  |                                  | 2018-12-02<br>019-03-01         | Rechazado   | •       |
|------------------------------------------------|-----------------------------------------------------------------|----------------------------------|---------------------------------|-------------|---------|
| Celulosa de Fibras Mexicana<br>S. A. de C. V.  | ¿Desea marcar como APROBADO este repo<br>Sus datos se guardaran | orte?                            | 2019-01-05<br>019-04-04         | 🖒 Revizado  | ♥ 🖪 🥝 🛞 |
| Celulosa de Fibras Mexicana<br>S.A de C.V.     |                                                                 | Aceptar Cancelar                 | 2019-01-05<br>:019-04-04        | 🖒 Revizado  |         |
| Celulosa de Fibras Mexicana,<br>S. A. de C. V. | Interconexion<br>Atmosférica                                    | n Aldo Erick Sánchez<br>Esquivel | Del 2019-01-05<br>al 2019-04-04 | - Realizado | ♥ 🖪 🥥 🛞 |

## 9. En la tercera sección podrá administrar el catálogo de equipos:

|                                 |    | Igasaı        | m <b>ex</b>  |                 |    |                | 🐣 Admir                              | istrador del S | Sistema ( | Administrac | lor) 🖙 |  |
|---------------------------------|----|---------------|--------------|-----------------|----|----------------|--------------------------------------|----------------|-----------|-------------|--------|--|
| 🖨 Equipos de medición           |    |               |              |                 |    |                |                                      |                | +         | Agregar Eq  | uipo   |  |
|                                 |    |               |              |                 |    |                |                                      |                |           |             |        |  |
| trar 10 ¢ registros             |    |               |              |                 |    |                |                                      | Buscar:        |           |             |        |  |
| 00                              | îĮ | Fabricante îl | Modelo ↑J    | No. Serie       | ţî | Calibración îl | Proxima<br>Calibración <sup>↑↓</sup> | Estatus        | î↓ A      | cción       | ¢↓     |  |
| Sistema de ignición electrónico |    | Erico         | Cadweld Plus | 7 82856 47613 9 |    |                | -                                    | Activo         |           | 🖋 Editar    |        |  |
| Probador de puesta a tierra     |    | Fluke         | 1623 - 2     | ST62507721B2    |    | 2018-05-29     | -                                    | Activo         |           | 🖋 Editar    |        |  |
| Probador de puesta a tierra     |    | Fluke         | 1623 - 2     | ST151106540B2   |    |                | -                                    | Activo         |           | 🖋 Editar    |        |  |
| Multimetro Digital              |    | Fluke         | 774          | 8069007         |    | 2015-02-20     | -                                    | Activo         |           | 🖋 Editar    |        |  |
| Multimetro                      |    | Craftsman     | 82334        | 160801562       |    | 2018-07-17     | 2019-07-17                           | Activo         |           | 🖋 Editar    |        |  |
| Multimetro                      |    | Fluke         | 787          | 8215032         |    | -              | -                                    | Activo         |           | 🖋 Editar    |        |  |
| Multimetro                      |    | Fluke         | 115          | 35630219WS      |    | 2017-12-04     | -                                    | Activo         |           | 🖋 Editar    |        |  |
| Multimetro                      |    | Fluke         | 115          | 3563220WS       |    | 2019-01-03     | 2020-01-03                           | Activo         |           | 🖋 Editar    |        |  |
| Multimetro                      |    | Fluke         | 87V          | 91500020        |    | 2018-12-07     | 2019-12-07                           | 🛛 Activo       |           | 🖋 Editar    |        |  |
|                                 |    | Fluke         | 179          | 33290099        |    | 2019-01-03     | 2020-01-03                           | Activo         |           | 🖋 Editar    |        |  |

10. Para agregar un nuevo equipo presione el botón + Agregar Equipo

|             |       |                                  | Igas         | <b>samex</b> |                |            |          |            | 💄 Admi     |          |      |            |       |
|-------------|-------|----------------------------------|--------------|--------------|----------------|------------|----------|------------|------------|----------|------|------------|-------|
|             |       | Equipos de medición              |              |              |                |            |          |            |            |          | +    | Agregar Et | quipo |
|             |       |                                  |              |              |                |            |          |            |            |          |      |            |       |
|             |       | 🖴 Datos del equipo               |              |              |                |            |          |            |            | Buscar:  |      |            |       |
| le medición |       | Tipo:                            |              |              |                |            | Fabrican | te:        |            | tatus    | î↓Ac | ción       |       |
|             |       |                                  |              |              |                |            |          |            |            | Activo   | 6    | 🖻 Editar   |       |
|             |       | Modelo                           | No Serie     |              | Тал            |            |          | Estatus    |            | Activo   | 6    | 🖻 Editar   |       |
|             |       | Modelo                           |              |              | lug            |            |          | Activo     | •          | Activo   | 6    | 🖻 Editar   |       |
|             |       |                                  |              |              |                |            |          |            |            | Activo   | 4    | 🖻 Editar   |       |
|             |       | Fecha de calibración             | Proxima cali | pracion      | Certificado    | de calibra | cion     |            |            | Activo   | 6    | 🖻 Editar   |       |
|             |       |                                  |              |              |                |            |          |            |            | Activo   | 6    | 🖻 Editar   |       |
|             |       |                                  |              | 🔒 Guardar    | × Cerrar venta | na         |          |            |            | Activo   | 6    | 🖻 Editar   |       |
|             |       |                                  |              |              |                |            |          |            |            | Activo   | 6    | 🖻 Editar   |       |
|             | Multi | imetro                           | Fluke        | 87V          | 918            | 00020      |          | 2018-12-07 | 2019-12-07 | 💙 Activo | 6    | P Editar   |       |
|             | Multi | imetro                           | Fluke        | 179          | 332            | 90099      |          | 2019-01-03 | 2020-01-03 | 🗢 Activo | 6    | 🖻 Editar   |       |
|             | Most  | rrando del 1 al 10 de 53 registr | os           |              |                |            |          |            | Anterior 1 | 2 3 4    | 5    | 6 Sigui    | ent   |

11. Para editar un equipo presione el botón

| 🏈 Editar |
|----------|
|----------|

| Tauis es de modición |                                                                              |          |                                                                                                    |                                                                                                    |                                                                                                    |                                                                                                    |                                                                                                    |                                                                                                    |
|----------------------|------------------------------------------------------------------------------|----------|----------------------------------------------------------------------------------------------------|----------------------------------------------------------------------------------------------------|----------------------------------------------------------------------------------------------------|----------------------------------------------------------------------------------------------------|----------------------------------------------------------------------------------------------------|----------------------------------------------------------------------------------------------------|
| requipos de medición |                                                                              |          |                                                                                                    |                                                                                                    |                                                                                                    |                                                                                                    |                                                                                                    | + Agregar Equip                                                                                                    |
|                      |                                                                              |          |                                                                                                    |                                                                                                    |                                                                                                    |                                                                                                    | _                                                                                                    |                                                                                                    |
| 🗁 Datos del equipo   |                                                                              |          |                                                                                                    |                                                                                                    |                                                                                                    |                                                                                                    | Buscar:                                                                                                    |                                                                                                    |
| Tipo:                |                                                                              |          |                                                                                                    | Fabrican                                                                                                    | te:                                                                                                    |                                                                                                    | status                                                                                                    | î↓ Acción                                                                                                    |
| Multimetro           |                                                                              |          |                                                                                                    | Fluke                                                                                                    |                                                                                                    |                                                                                                    | Activo                                                                                                    | 🥒 Editar                                                                                                    |
| Modelo               | No. Serie                                                                    |          | Tag                                                                                                    |                                                                                                    | Estatus                                                                                                    |                                                                                                    | Activo                                                                                                    | 🖋 Editar                                                                                                    |
| 87V                  | 91500020                                                                     |          |                                                                                                    |                                                                                                    | Activo                                                                                                    |                                                                                                    | Activo                                                                                                    | 🖋 Editar                                                                                                    |
|                      |                                                                              |          |                                                                                                    |                                                                                                    |                                                                                                    |                                                                                                    | Activo                                                                                                    | 🖋 Editar                                                                                                    |
| Fecha de calibración | Proxima cali                                                                 | ibración | Certificado de calibra                                                                                                    | ación                                                                                                    |                                                                                                    |                                                                                                    | Activo                                                                                                    | 🥒 Editar                                                                                                    |
| 2018-12-07           | 2019-12-07                                                                   |          | M52085                                                                                                    |                                                                                                    |                                                                                                    |                                                                                                    | Activo                                                                                                    | 🖋 Editar                                                                                                    |
|                      |                                                                              | Guardar  | × Cerrar ventana                                                                                                    |                                                                                                    |                                                                                                    |                                                                                                    | Activo                                                                                                    | 🖋 Editar                                                                                                    |
|                      |                                                                              | -        |                                                                                                    |                                                                                                    |                                                                                                    |                                                                                                    | Activo                                                                                                    | 🖋 Editar                                                                                                    |
| litimetro            | Fluke                                                                        | 8/V      | 91500020                                                                                                    |                                                                                                    | 2018-12-07                                                                                                    | 2019-12-07                                                                                                    | Activo                                                                                                    | 🖋 Editar                                                                                                    |
| Itimetro             | Fluke                                                                        | 179      | 33290099                                                                                                    |                                                                                                    | 2019-01-03                                                                                                    | 2020-01-03                                                                                                    | Activo                                                                                                    | 🖋 Editar                                                                                                    |
|                      | Datos del equipo Tipo: Multimetro Modelo 87V Fecha de calibración 2018-12-07 |          | Ga Datos del equipo         Tipo:         Multimetro         Modelo       No. Serie         87V       91500020         Fecha de calibración       Proxima calibración         2018-12-07       2019-12-07         Interestor       Fluke       8/V         Interestor       Fluke       179 | Ca Datos del equipo         Tipo:         Multimetro         Modelo       No. Serie         87V       91500020         Fecha de calibración       Certificado de calibración         2018-12-07       2019-12-07         Muterro       Fluke         87V       91500020         Interro       Fluke         87V       91500020         1000000       179         33290099       1000020 | Ca Datos del equipo       Fabrican         Tipo:       Fabrican         Multimetro       Fluke         Modelo       No. Serie       Tag         87V       91500020       Fecha de calibración         Fecha de calibración       Proxima calibración       Certificado de calibración         2018-12-07       M52085       M52085         Guardar       × Cerrar ventana         intmetro       Fluke       179       33290099 | Car Datos del equipo         Tipo:       Fabricante:         Multimetro       Fluke         Modelo       No. Serie       Tag       Estatus         87V       91500020       Activo         Fecha de calibración       Proxima calibración       Certificado de calibración         2018-12-07       2019-12-07       M52085         Intmetro       Fluke       87V       91500020         Intmetro       Fluke       87V       91500020         Intmetro       Fluke       179       33290099       2019-01-03 | Ca Datos del equipo         Tipo:       Fabricante:         Multimetro       Fluke         Modelo       No. Serie       Tag         87V       91500020       Activo         Fecha de calibración       Proxima calibración       Certificado de calibración         2018-12-07       2019-12-07       M52085         Interero       Fluke       87V         Fluke       179       33290099         2019-01-03       2020-01-03 | Carbon Datos del equipo   Tipo:   Multimetro   Multimetro   Modelo   No. Serie   Tag   Estatus   87V   91500020   Activo   Pecha de calibración   2018-12-07   2019-12-07   Miszons   Intmerro   Fluke   No. Serie   Tag   Estatus   87V   91500020   Activo   Activo |